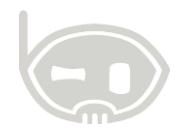

# ENVÍO DE DESPRENDIBLES DE NÓMINA

Nómina

Realizado por Área de soporte y servicio al cliente

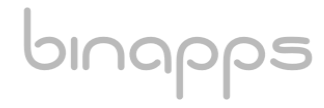

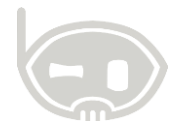

## TABLA DE CONTENIDO

| OBJ | IETIVOS                           | . 2 |
|-----|-----------------------------------|-----|
| ALC | ANCE                              | . 2 |
| 1.  | ENNVÍO DE DESPRENDIBLES DE NÓMINA | . 2 |
| 2.  | TABLA DE CONTROL DE VERSIONES     | . 4 |

## **OBJETIVOS**

Enviar desprendibles de nómina a través de BNET empresarial

## ALCANCE

Conocer el proceso adecuado para enviar desprendibles de pago a través de BNET empresarial.

## 1. ENNVÍO DE DESPRENDIBLES DE NÓMINA

La primera validación que debe realizar para que el envío sea exitoso, es que cada uno de los terceros que están marcados como empleados tengan parametrizado el correo electrónico. (Para validar esta información con mayor facilidad, puede generar un listado de contratos desde el centro de nómina) (*Ver figura 1.*)

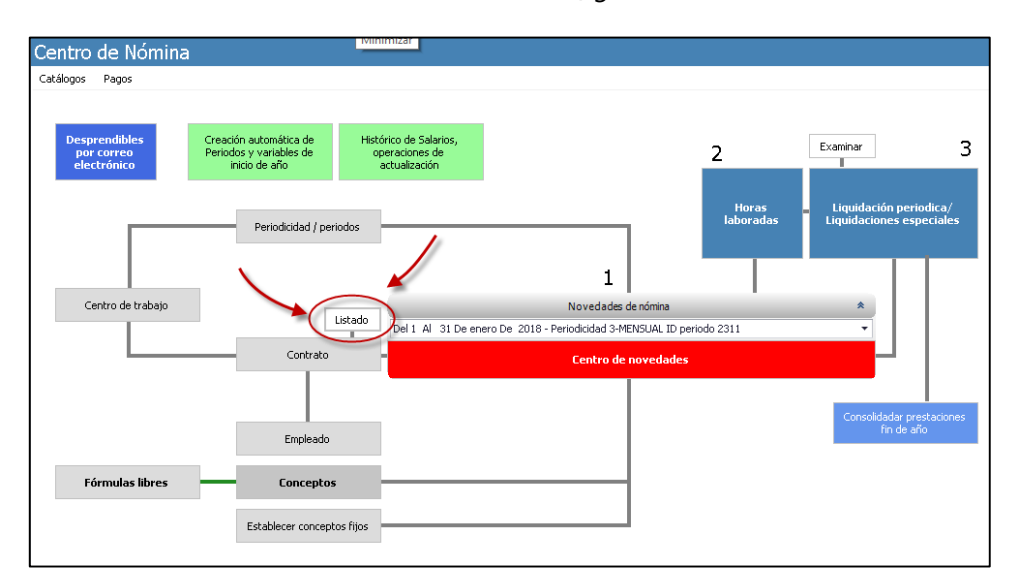

#### Figura 1.

Posteriormente, deberá liquidar la nómina como lo realiza regularmente.

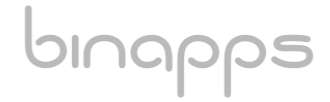

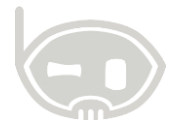

Una vez tenga las liquidaciones en el sistema, debe dirigirse nuevamente al centro de nómina y dar clic en la opción "Desprendibles por correo electrónico" (*Ver figura 2.*)

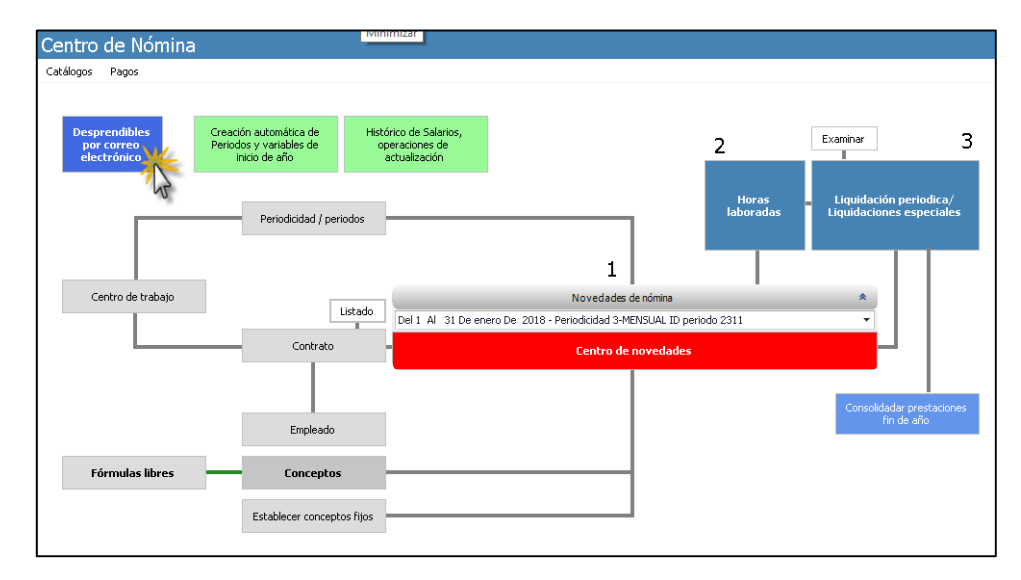

#### Figura 2.

En la ventana que generará la opción "desprendibles de pago por correo" deberá filtrar las fechas de las cuales enviará los comprobantes, a continuación, debe dar clic en consultar (*Ver figura 3*). Una vez realizado lo anterior el sistema mostrará un listado de los contratos que fueron liquidados en el periodo filtrado. (*Ver figura 4*)

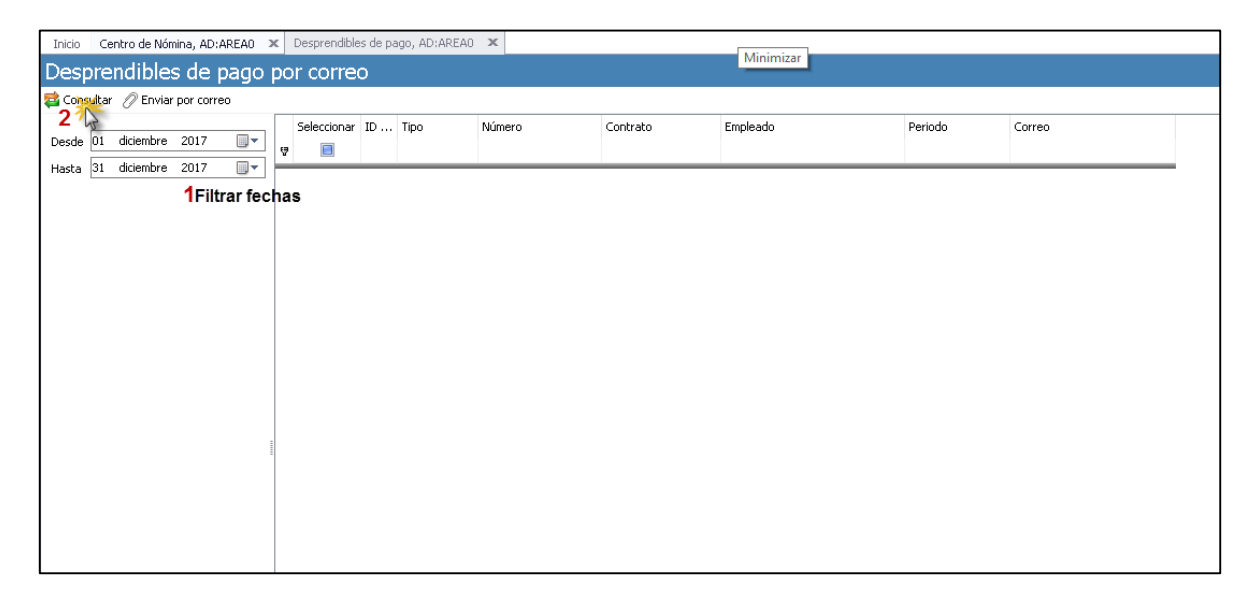

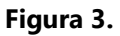

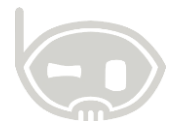

| esde 01 diciembre 2017 🔲 🖛 |   | Seleccionar | ID | Tipo | Número    | Contrato | Empleado                                                                                                    | Periodo       | Correo                                                                                                    |
|----------------------------|---|-------------|----|------|-----------|----------|----------------------------------------------------------------------------------------------------|---------------|----------------------------------------------------------------------------------------------------|
| sta 31 diciembre 2017 🔲 🔻  |   |             | 24 | NM02 | 000000078 | 106 -01  | ALL CONTRACTORS                                                                                                    | NOMINA DICIEM | into the differences one                                                                                        |
|                            |   |             | 24 | NM02 | 000000078 | 111 -02  | THE REPORT OF THE PARTY OF THE PARTY OF THE | NOMINA DICIEM | CONTRACTOR AND AND                                                                                              |
|                            |   |             | 24 | NM02 | 000000078 | 105 -02  | 10-010-0000-0-0-00000                                                                                                    | NOMINA DICIEM | No. (Residence) and                                                                                             |
|                            |   |             | 24 | NM02 | 000000078 | 105 -02  | WARTERSON COMPLETIONS                                                                                                    | NOMINA DICIEM | Aller Selections - com                                                                                          |
|                            |   |             | 24 | NM02 | 000000078 | 105 -01  | AND STATE FOR MULTING ADDRESS                                                                                                    | NOMINA DICIEM | herrogite with the second                                                                                       |
|                            |   |             | 24 | NM02 | 000000078 | 105 -01  | WEARER CARE CONTOUR                                                                                                    | NOMINA DICIEM |                                                                                                    |
|                            |   |             | 24 | PR01 | 800000000 | 106 -01  | 1112-10120-00015-000                                                                                                    | PRIMA DICIEMB | inter (R) - Million (M)                                                                                         |
|                            |   |             | 24 | PR01 | 800000000 | 111 -02  | 1000 - 1-01-000-01-00-00                                                                                                    | PRIMA DICIEMB | Exercision - Texasiliani - com                                                                                  |
|                            |   |             | 24 | PR01 | 800000000 | 105 -02  | 10-212-2009-0-2211038                                                                                                    | PRIMA DICIEMB | pic/indikioppic con                                                                                             |
|                            |   |             | 24 | PR01 | 000000008 | 105 -02  | 10.41714000.000000000000                                                                                                    | PRIMA DICIEMB | ATTACK AND A TACK AND A TACK AND A TACK AND A TACK AND A TACK AND A TACK AND A TACK AND A TACK AND A TACK AND A |
|                            |   |             | 24 | PR01 | 000000008 | 105 -01  | AND STREET BRANCED LANSING                                                                                                    | PRIMA DICIEMB | terro@NENdidi.com                                                                                               |
|                            | 1 |             | 24 | PR01 | 000000008 | 105 -01  | WARTS CARL CARL                                                                                                    | PRIMA DICIEMB |                                                                                                    |

#### Figura 4.

Una vez tenga en pantalla el listado de contratos, podrá seleccionar uno, varios o todos los contratos y finalmente da clic en "Enviar por correo".

# 2. TABLA DE CONTROL DE VERSIONES

| TABLA CONTROL DE ACTUALIZACIONES |             |                                |  |  |  |  |  |  |  |  |
|----------------------------------|-------------|--------------------------------|--|--|--|--|--|--|--|--|
| VERSIÓN                          | FECHA       | DESCRIPCIÓN DE LA MODIFICACIÓN |  |  |  |  |  |  |  |  |
|                                  | mes-día-año |                                |  |  |  |  |  |  |  |  |
|                                  |             |                                |  |  |  |  |  |  |  |  |

| ELABORADO POR | REVISADO POR | APROBADO POR |
|---------------|--------------|--------------|
| Nombr         | Nombr        | Nombr        |
| e             | e            | e            |
| Área          | Área         | Área         |